# **Request Price**

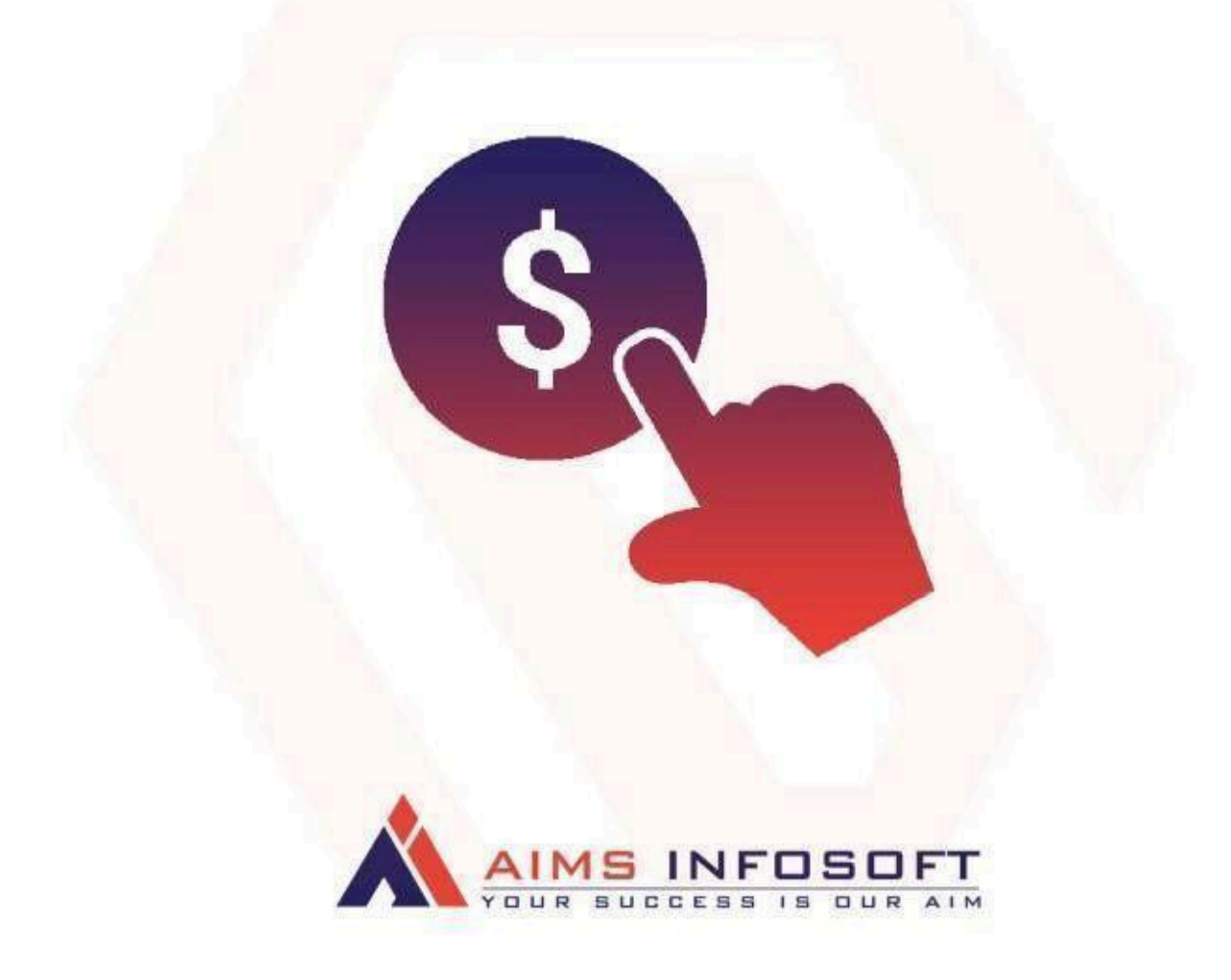

# Compatibility:

- Magento version : 2.3.x, 2.4.x
- Supported browser : Chrome, Microsoft edge, FireFox

## How To Install Request Price ?

### Install using composer :

- 1. composer require aimsinfosoft/module-requestprice
- 2. php bin/magento setup:upgrade
- 3. php bin/magento setup:di:compile
- 4. php bin/magento setup:static-content:deploy -f

## Install Manually :

- 1. Add zip file in app/code folder and extract it and run below commands
- 2. php bin/magento setup:upgrade
- 3. php bin/magento setup:di:compile
- 4. php bin/magento setup:static-content:deploy -f

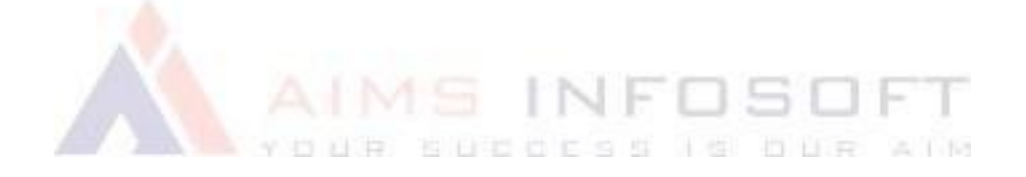

# How To Configure Request Price ?

1. Login Into admin >> Stores >> Configuration

| Ŵ           | Stores               | 1995)            | ×                          | Syster |
|-------------|----------------------|------------------|----------------------------|--------|
|             |                      |                  |                            | Q 🤞    |
|             | Settings             | Currency         | Other Settings             |        |
| \$<br>SALES | All Stores           | Currency Rates   | Synchronize with ShipperHQ |        |
| ŵ           | Configuration        | Currency Symbols |                            | -      |
|             | Terms and Conditions |                  |                            |        |
|             | Order Status         | Attributes       |                            |        |
|             |                      | Product          |                            |        |
|             | Inventory            | Attribute Set    |                            |        |
|             | Sources              | Rating           |                            |        |
| REPORTS     | Stocks               |                  |                            |        |
|             |                      | M SMTP           |                            |        |
| ETODEC      |                      | Email Logs       |                            |        |
|             | Tax Rules            | Abandoned Carts  |                            |        |

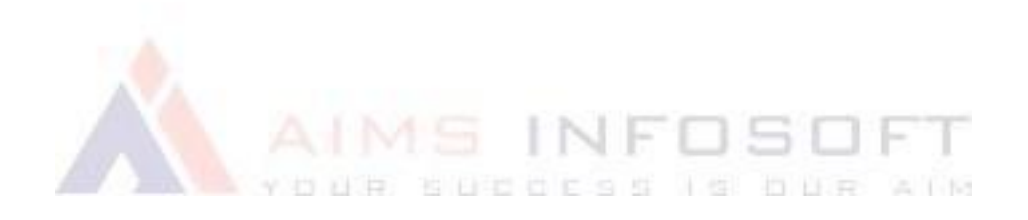

### 2. AIMSINFOSOFT >> Request Price

| \$       | Configuration             |                    |                      |  | Save Config          |
|----------|---------------------------|--------------------|----------------------|--|----------------------|
| SALES    | MAGEPLAZA EXTENS          | SIONS V            | Customer Access      |  | 9                    |
|          |                           | ^                  | EO Toolkit           |  | $\odot$              |
| STOMERS  | Extensions & Notification | ns                 |                      |  |                      |
|          | Request Price             |                    |                      |  |                      |
| DNTENT   | Stop Spam Mails           |                    |                      |  |                      |
|          | Delete Account            |                    |                      |  |                      |
| INFOSOFT | SERVICES                  | ~                  |                      |  |                      |
| TORES    | ADVANCED                  | ~                  |                      |  |                      |
| STEM     |                           |                    |                      |  |                      |
|          | Opyright © 2023 Mag       | ento Commerce Inc. | All rights reserved. |  | Magento ver. 2.4.5-p |

#### 3. General

| Ŵ                | Configuration                             |                                                                    |                                                                          | Sa                          | ve Config |
|------------------|-------------------------------------------|--------------------------------------------------------------------|--------------------------------------------------------------------------|-----------------------------|-----------|
| <u></u>          | CAIALOU                                   | Request Price 1.0.3 by                                             | 15 INFOSOFT                                                              |                             |           |
| DASHBOARD        | SECURITY ~                                |                                                                    | ADDLESS IS DON AIM                                                       |                             |           |
| <b>S</b> ALES    | CUSTOMERS ~                               | REQUEST NEW<br>FEATURE                                             | Need help with the settings? Please consult the u<br>extension properly. | iser guide to configure the |           |
| CATALOG          | SALES ~                                   |                                                                    | 1                                                                        |                             |           |
| CUSTOMERS        | MARKETING AUTOMATION                      | General                                                            |                                                                          |                             | $\odot$   |
| <b>NARKETING</b> | $\Join$ MAGEPLAZA EXTENSIONS $\checkmark$ | Enable<br>[website]                                                | Yes<br>Enable Disable extension                                          | ▼ Use system valu           | e         |
|                  | AIMSINFOSOFT                              | Enable Request Price Button in category                            | Yes                                                                      | ▼ Use system valu           | e         |
| REPORTS          | Extensions & Notifications                | [website]<br>Enable Request Price Button in Product<br>detail page | Yes                                                                      | ▼ Use system valu           | e         |
| AIMSINFOSOFT     | Request Price                             | [website]<br>Google reCaptcha Site Key<br>[store view]             | 6Lc0-w0iAAAAAFHNuyNs-cvDxna21M1g670eG2                                   | el                          |           |
| STORES           | Stop Spam Mails                           |                                                                    | Get your site key from Google reCAPTCHA .                                |                             |           |
|                  | Delete Account                            | Customer Access                                                    |                                                                          |                             | $\odot$   |

### 4. Hide Price Options

| Hide Price<br>[website]                                                                                         | Yes                                                                                                   |                                                                                             | • | Use system value |            |
|----------------------------------------------------------------------------------------------------|----------------------------------------------------------------------------------------------------|---------------------------------------------------------------------------------------------|---|------------------|------------|
| Hide AddtoCart<br>[website]                                                                                     | Yes                                                                                                   |                                                                                             | • | Use system value |            |
| Do not Apply to Product ID's<br>[store view]                                                                    |                                                                                                    |                                                                                             |   |                  |            |
| Hide Price for Selected Category(s)                                                                             | Shorts                                                                                                | )                                                                                           |   |                  |            |
| [                                                                                                    | Men                                                                                                   |                                                                                             |   |                  |            |
|                                                                                                    | Tops                                                                                                  |                                                                                             |   |                  |            |
|                                                                                                    | Jackets                                                                                               |                                                                                             |   |                  |            |
|                                                                                                    | Hoodie                                                                                                | s & Sweatshirts                                                                             |   |                  |            |
|                                                                                                    | Tees                                                                                                  |                                                                                             |   |                  |            |
|                                                                                                    | Bottoms                                                                                               |                                                                                             |   |                  |            |
|                                                                                                    |                                                                                                    |                                                                                             |   |                  |            |
|                                                                                                    | Shorts                                                                                                |                                                                                             | - |                  |            |
| Configuration                                                                                                   |                                                                                                    |                                                                                             |   | Save             | Conf       |
| Configuration                                                                                                   | ess                                                                                                   |                                                                                             |   | Save             | Conf       |
| Configuration  Request Price  SERVICES  ADVANCED  Customer Acc                                                  | ess<br>Sender Name<br>[store view]                                                                    | Aimsinfosoft                                                                                |   | Save (           | Conf       |
| Configuration       Request Price       SERVICES       ADVANCED                                                 | ess<br>Sender Name<br>[store view]<br>Sender Email<br>[store view]                                    | Aimsinfosoft<br>sales@aimsinfosoft.com                                                      |   | Save (           | Conf       |
| Configuration Request Price SERVICES ADVANCED Customer Acc                                                      | ess<br>Sender Name<br>[store view]<br>Sender Email<br>[store view]<br>Custome remail                  | Aimsinfosoft<br>sales@aimsinfosoft.com                                                      |   | Save (           | Confi      |
| Configuration Request Price SERVICES ADVANCED Customer Acc                                                      | ess<br>Sender Name<br>[store view]<br>Sender Email<br>[store view]<br>Customer Groups<br>[store view] | Aimsinfosoft<br>sales@aimsinfosoft.com<br>NOT LOGGED IN<br>General                          |   | Save (           | Conf<br>ල  |
| Configuration          Request Price         SERVICES         ADVANCED                                          | ess<br>Sender Name<br>[store view]<br>Sender Email<br>[store view]<br>Customer Groups<br>[store view] | Aimsinfosoft<br>sales@aimsinfosoft.com<br>NOT LOGGED IN<br>General<br>Wholesale             |   | Save (           | Conf<br>©  |
| Configuration Request Price SERVICES ADVANCED                                                                   | ess<br>Sender Name<br>[store view]<br>Sender Email<br>[store view]<br>Customer Groups<br>[store view] | Aimsinfosoft<br>sales@aimsinfosoft.com<br>NOT LOGGED IN<br>General<br>Wholesale<br>Retailer |   | Save (           | Conf<br>©  |
| Configuration          Request Price         SERVICES         ADVANCED                                          | ess<br>Sender Name<br>[store view]<br>Sender Email<br>[store view]<br>Customer Groups<br>[store view] | Aimsinfosoft<br>sales@aimsinfosoft.com<br>NOT LOGGED IN<br>General<br>Wholesale<br>Retailer |   | Save             | Conf<br>C  |
| Configuration          Request Price       Customer Accessed         SERVICES       ~         ADVANCED       ~  | ess<br>Sender Name<br>[store view]<br>Sender Email<br>[store view]<br>Customer Groups<br>[store view] | Aimsinfosoft<br>sales@aimsinfosoft.com<br>NOT LOGGED IN<br>General<br>Wholesale<br>Retailer |   | Save (           | Conf<br>©  |
| Configuration          Request Price       Customer Acc         SERVICES       ~         ADVANCED       ~       | ess<br>Sender Name<br>[store view]<br>Sender Email<br>[store view]<br>Customer Groups<br>[store view] | Aimsinfosoft<br>sales@aimsinfosoft.com<br>NOT LOGGED IN<br>General<br>Wholesale<br>Retailer |   | Save (           | Confi<br>⊙ |
| Configuration          Request Price       Customer According         SERVICES       ~         ADVANCED       ~ | ess<br>Sender Name<br>[store view]<br>Sender Email<br>[store view]<br>Customer Groups<br>[store view] | Aimsinfosoft<br>sales@aimsinfosoft.com<br>NOT LOGGED IN<br>General<br>Wholesale<br>Retailer |   | Save (           | Conf<br>©  |
| Configuration          Request Price       Customer Acc         SERVICES          ADVANCED                      | ess<br>Sender Name<br>[store view]<br>Sender Email<br>[store view]<br>Customer Groups<br>[store view] | Aimsinfosoft<br>sales@aimsinfosoft.com<br>NOT LOGGED IN<br>General<br>Wholesale<br>Retailer |   | Save (           | Conf       |
| Configuration          Request Price       Customer According         SERVICES       ~         ADVANCED       ~ | ess<br>Sender Name<br>[store view]<br>Sender Email<br>[store view]<br>Customer Groups<br>[store view] | Aimsinfosoft<br>sales@aimsinfosoft.com<br>NOT LOGGED IN<br>General<br>Wholesale<br>Retailer |   | Save (           | Conf<br>C  |
| Configuration          Request Price       Customer Acc         SERVICES          ADVANCED                      | ess<br>Sender Name<br>[store view]<br>Sender Email<br>[store view]<br>Customer Groups<br>[store view] | Aimsinfosoft<br>sales@aimsinfosoft.com<br>NOT LOGGED IN<br>General<br>Wholesale<br>Retailer |   | Save (           | G          |

2

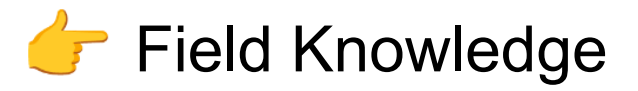

### ✤ General Section Field :

- > Enable: Select "Yes" to enable the module.
- Enable Request Price Button on Category Page: Select "Yes" if you want to display the "Request Price" button on the category page.
- Enable Request Price Button on Product Detail Page: Select "Yes" if you want to display the "Request Price" button on the product detail page.
- Google reCaptcha Site Key: Enter your Google reCaptcha key. If you don't have a key, you can obtain one <u>Click here</u>

#### **\*** Hide price Options :

- Hide Price set to Yes to hide prices for selected products or product categories.
- Hide Add to Cart set to Yes to hide the "Add to Cart" button on product pages, category listings and Search page.
- Do Not Apply to Product IDs : Specify the product IDs (comma-separated) for which the "Hide Price" functionality should not apply. Example: 123, 456, 789.
- Hide Price for Selected Category(s) : Hide Price for Selected Categories Select one or more categories from the dropdown to hide prices for all products in those categories.

#### Customer access :

- > Sender Name: After submitting the request price form, the user will receive an email. Enter the sender name you want to display in the email.
- > Sender Email: Enter your email address to send the email to the customer.
- > Customer Groups: Select the customer groups that are allowed to submit price requests.

To save the configuration, click on Save Config.

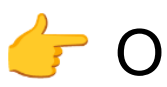

👉 Output:

ome > Men > Tops > Jackets

#### Jackets

| Shopping Options   |        | 11 Items                  |                     |                             | Sort By Position         |
|--------------------|--------|---------------------------|---------------------|-----------------------------|--------------------------|
| STYLE              | ~      |                           |                     |                             |                          |
| SIZE               | ~      | (3 =)                     | (25)                | 1 33                        | (25)                     |
| CLIMATE            | ~      | 1×                        |                     |                             |                          |
| COLOR              | ~      |                           |                     |                             | A TA                     |
| ECO COLLECTION     | ~      |                           |                     |                             |                          |
| ERIN RECOMMENDS    | $\sim$ | - And -                   |                     |                             |                          |
| MATERIAL           | ~      |                           | Montana Wind Jacket |                             | 1 - King                 |
| NEW                | ~      | Proteus Fitness Jackshirt | In stock            | Jupiter All-Weather Trainer | Typhon Performance Fleed |
| PATTERN            | ~      |                           | Request price       |                             | inted Jacket             |
| PERFORMANCE FABRIC | ~      |                           | ♥ .lı               |                             | Activate Wind            |
|                    |        |                           |                     |                             |                          |

| Home > request pr | ice                          |      |      |       |     |
|-------------------|------------------------------|------|------|-------|-----|
| reque             | Request Price<br>Full Name * | ×    |      |       |     |
| Compare PN        | Full Name                    |      | on   | ~     | 1   |
| You have no iten  | Email *                      |      |      |       |     |
|                   | Email                        |      |      |       |     |
| iviy wish List    | Comment *                    |      |      |       |     |
| You have no iten  | Your Comment                 |      |      |       |     |
|                   | l'm not a robot              |      |      |       |     |
|                   |                              | Show | 12 ~ | per p | age |

|                              |                             |  | ×    |
|------------------------------|-----------------------------|--|------|
| Request Price<br>Full Name * |                             |  |      |
| Category Page                |                             |  |      |
| Email *                      |                             |  |      |
| testmagento111@gmail.com     |                             |  |      |
| Comment *                    |                             |  |      |
| Your Comment                 |                             |  |      |
|                              |                             |  | G    |
| ✓ I'm not a robot            | reCAPTCHA<br>Privacy - Tems |  |      |
| Submit                       |                             |  |      |
|                              |                             |  | Show |

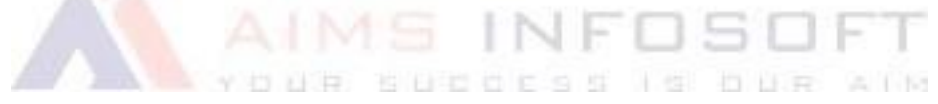

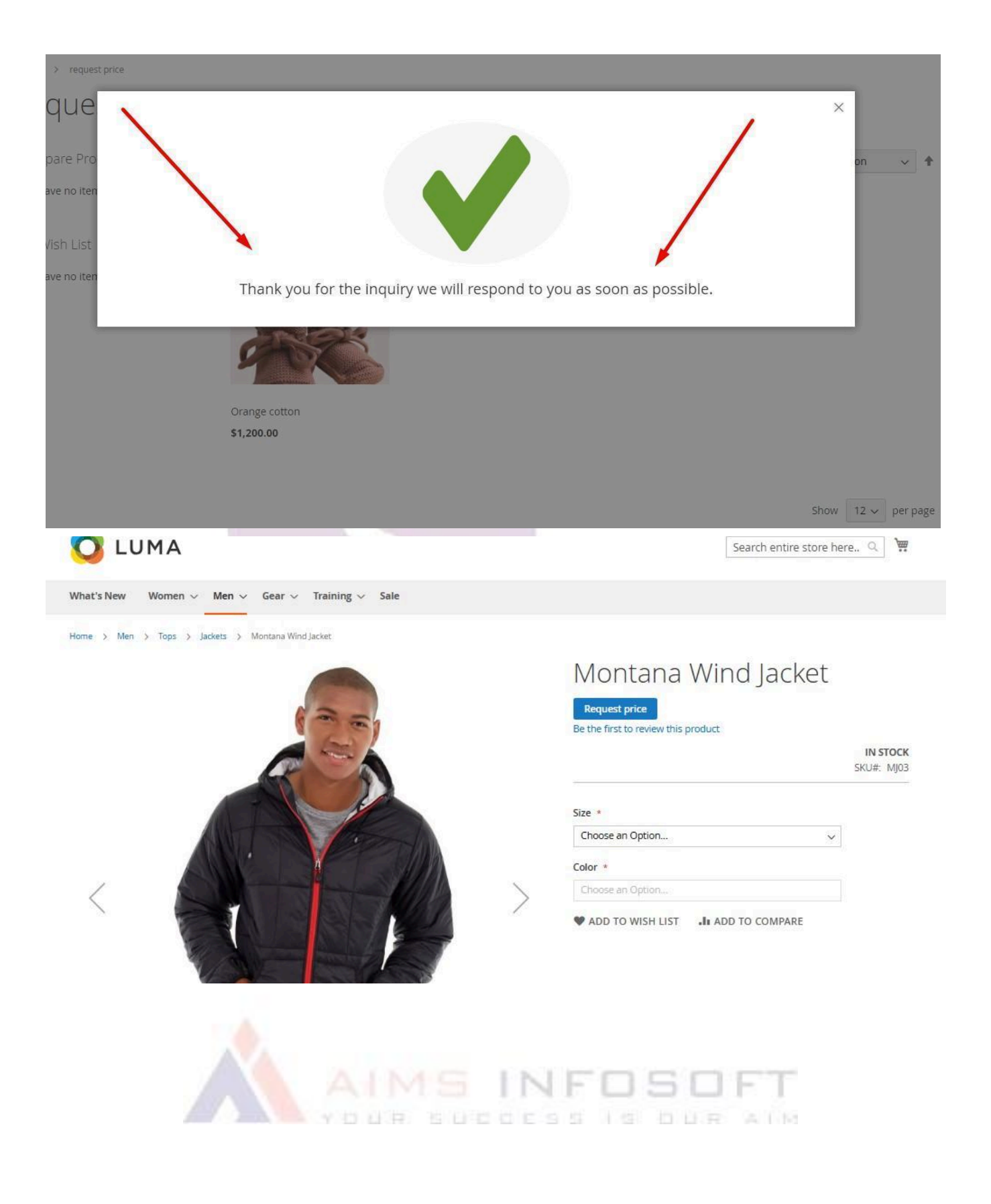

| Paguart Price            |   |
|--------------------------|---|
| Full Name *              |   |
| Product Page             |   |
| Email *                  |   |
| testmagento111@gmail.com |   |
| Comment *                |   |
| Test                     |   |
|                          | 0 |
|                          |   |
| V I'm not a robot        |   |
| Submit                   |   |
|                          |   |

## Inquiry List : Customer >> Request Price

| DashBoard     Deleted Customer Account       Sales     All Customers       Now Online                                                                                                    |               |
|----------------------------------------------------------------------------------------------------|---------------|
| Login as Customer Log<br>Customers Manage Contactus<br>Marketing Customer Groups                                                                                                    |               |
| Request Price     Request Price       CONTENT     REQUEST NEW       REQUEST NEW     REQUEST NEW       FEATURE     REQUEST NEW       REQUEST NEW     REQUEST NEW       FEATURE     REQUEST NEW       REQUEST NEW     REQUEST NEW       FEATURE     REQUEST NEW       REQUEST NEW     REQUEST NEW       FEATURE     REQUEST NEW | t the user gu |
| AIMSINFOSOFT                                                                                                    |               |
| STORES Yes Enable Disable extension                                                                                                    | *             |

| Aim | Aimsinfosoft Request Price List |         |                           |                     |        |                      |        |  |  |
|-----|---------------------------------|---------|---------------------------|---------------------|--------|----------------------|--------|--|--|
|     | Id                              | Name    | Email                     | Created at          | Status | Product Name         | Action |  |  |
|     | 42                              | Amit    | testmagento2222@gmail.com | 2025-01-22 10:35:12 | New    | Hero Hoodie-XS-Black | Edit   |  |  |
|     | 43                              | Meet    | downloadtest@gmail.com    | 2025-01-22 10:35:51 | New    | Hero Hoodie-M-Black  | Edit   |  |  |
|     | 44                              | Test    | testmagento2222@gmail.com | 2025-01-22 10:35:55 | New    | Hero Hoodie-XS-Black | Edit   |  |  |
|     | 45                              | Priyal  | testmagento2222@gmail.com | 2025-01-22 10:36:04 | New    | Hero Hoodie-XS-Black | Edit   |  |  |
|     | 46                              | Jignesh | testmagento2222@gmail.com | 2025-01-22 10:36:35 | New    | Joust Duffle Bag     | Edit   |  |  |
|     | 47                              | Testing | downloadtest@gmail.com    | 2025-01-22 10:36:19 | New    | Hero Hoodie-XS-Black | Edit   |  |  |
|     | 48                              | Test    | testmagento2222@gmail.com | 2025-01-22 04:05:25 | New    | Hero Hoodie-XS-Black | Edit   |  |  |

Inquiry Mail for customer:

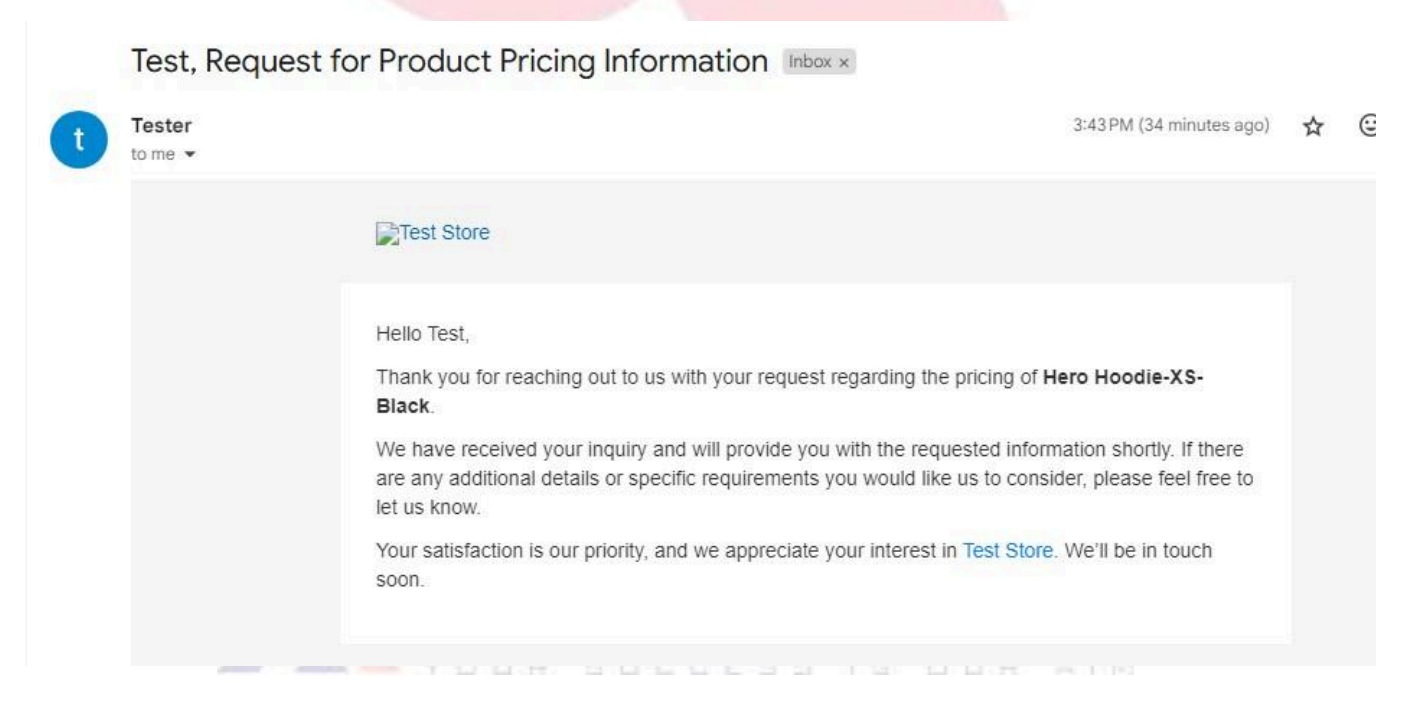

If you have any query or question then please contact us at <a href="mailto:sales@aimsinfosoft.com">sales@aimsinfosoft.com</a>